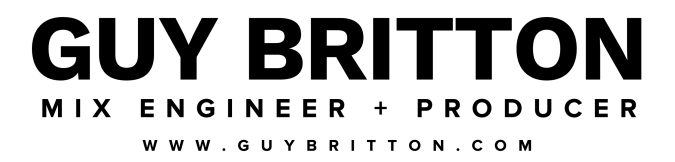

Thanks for purchasing the Ultimate Vocal Chains - Slate Edition pack. Below is all the information you need to install the vocal chains in Virtual Mix Rack.

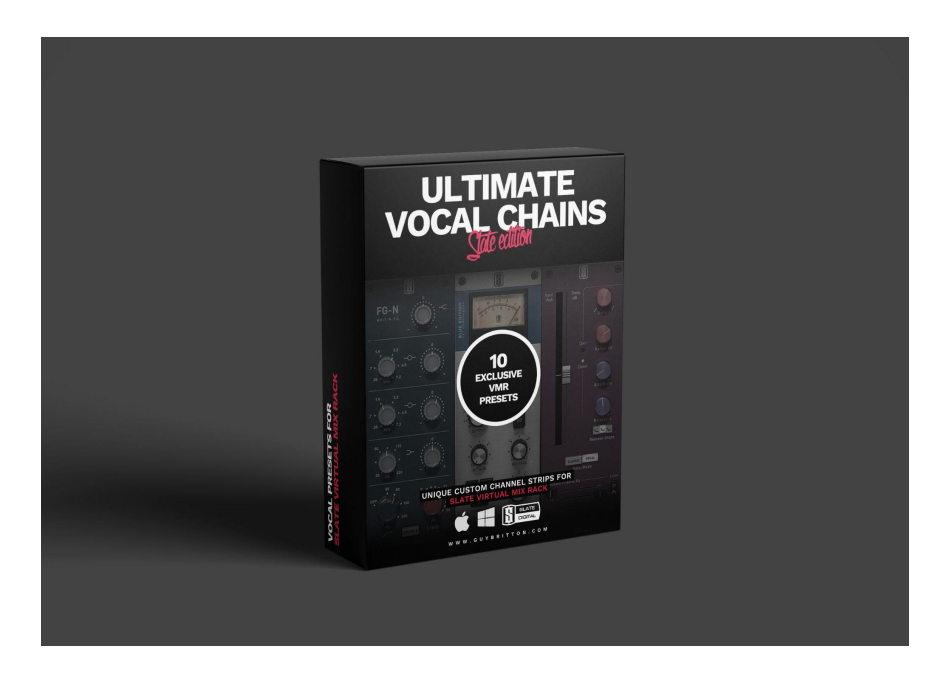

Firstly, please make sure you have an up-to-date version of <u>Virtual Mix Rack</u> installed along with the following modules:

AirEQ Air, CS-EQ, Custom Opto, FG-116 (Vintage, Modern, Standard), FG-2A, FG-401, FG-73, FG-A, FG-DS 902, FG-Dynamics, FG-N, FG-S, FG-Stress, Gate: Classic, Hollywood, London & New York (Virtual Tube Collection), Revival, Trimmer, U73b

This pack contains 10 custom designed vocal processing chains for Virtual Mix Rack. This includes bespoke **EQ**, **compression**, **saturation**, **de-essing** and more.

These vocal chains contain presets, and like all presets, they should be treated as a starting point to inspire a great vocal sound. Every vocal is different and depends completely on the performance, the microphone, the preamp used, the room it was recorded in - there are countless factors that make up a vocal sound! I've built these chains based on scenarios that I've come across over years of mixing pop music. I encourage you to tweak the presets to taste and make them work for you.

If you have any questions or issues, feel free to email me at guy@guybritton.com

# INSTALLATION INSTRUCTIONS

### STEP 1 OF 4

Extract the ZIP file "Guy Britton - Ultimate Vocal Chains (Slate Edition)" and locate the file "Guy Britton - *Ultimate Vocal Chains (Slate Edition).ebf*". This .ebf contains the vocal chains which will be loaded into VMR. I would recommend copying this to a safe location where you keep the rest of your installation files / plugins / presets.

| <        | $ ightarrow$ Guy Britton - Ultimate $arepsilon \equiv \Diamond$ | 000    | ~    | <b></b> •     | ᠿ           | $\bigcirc$ | 4          | \$ V      | Q     |
|----------|-----------------------------------------------------------------|--------|------|---------------|-------------|------------|------------|-----------|-------|
|          | Guy Britton - Ultimate Vocal Chains (Slate Edition)             |        |      | D             | ownloads    |            |            |           |       |
|          | Name                                                            |        | Date | Modified      |             |            | Size       |           | Kind  |
|          | Guy Britton - Ultimate Vocal Chains (Slate Edition).ebf         | 0      | Toda | y at 12:07    |             |            |            | 37 KB     | Docu  |
| 8        | Ultimate Vocal Chains (Slate) - Installation Instructio         | ns.pdf | Toda | y at 12:21    |             |            |            | 243 KB    | PDF   |
|          |                                                                 |        |      |               |             |            |            |           |       |
|          |                                                                 |        |      |               |             |            |            |           |       |
|          |                                                                 |        |      |               |             |            |            |           |       |
|          |                                                                 |        |      |               |             |            |            |           |       |
|          |                                                                 |        |      |               |             |            |            |           |       |
|          |                                                                 |        |      |               |             |            |            |           |       |
|          |                                                                 |        |      |               |             |            |            |           |       |
|          |                                                                 |        |      |               |             |            |            |           |       |
|          |                                                                 |        |      |               |             |            |            |           |       |
|          |                                                                 |        |      |               |             |            |            |           |       |
|          |                                                                 |        |      |               |             |            |            |           |       |
|          |                                                                 |        |      |               |             |            |            |           |       |
| <b>2</b> | 🧰 > 👼 > 📴 > 🚞 > 🚞 > 🚞 > 🚞 Guy Britton - Ultimate '              | Vocal→ | Guy  | Britton - Ult | timate Voca | l Cha      | ins (Slate | e Edition | ).ebf |

#### STEP 2 OF 4

Open your DAW and insert an instance of Virtual Mix Rack on the desired channel.

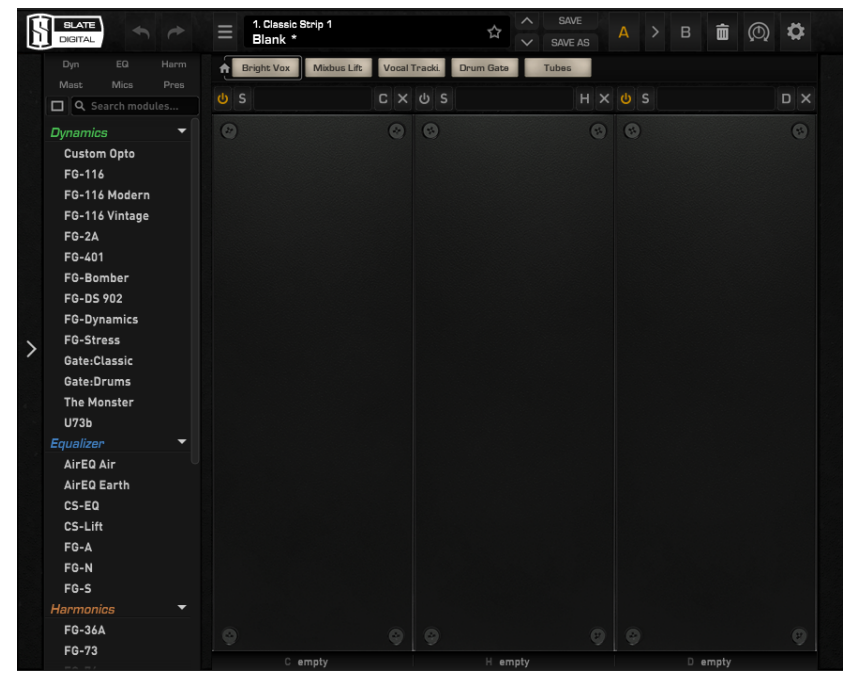

## STEP 3 OF 4

Within the VMR plug-in window, click the icon with the three lines next to the default preset name. This opens the menu. In the menu, press 'Import Bank' and then locate the file "Guy Britton - Ultimate Vocal Chains (Slate Edition).ebf" and press Open.

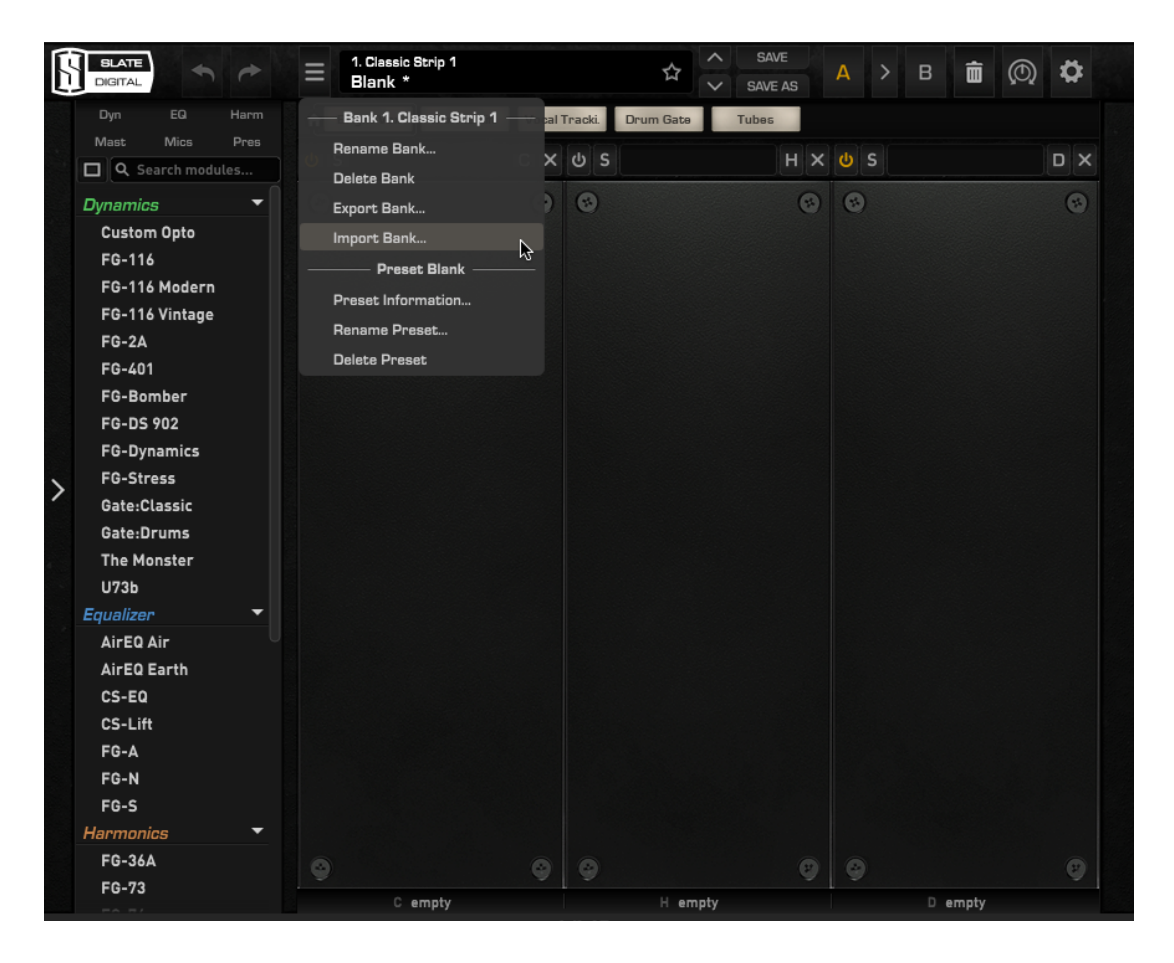

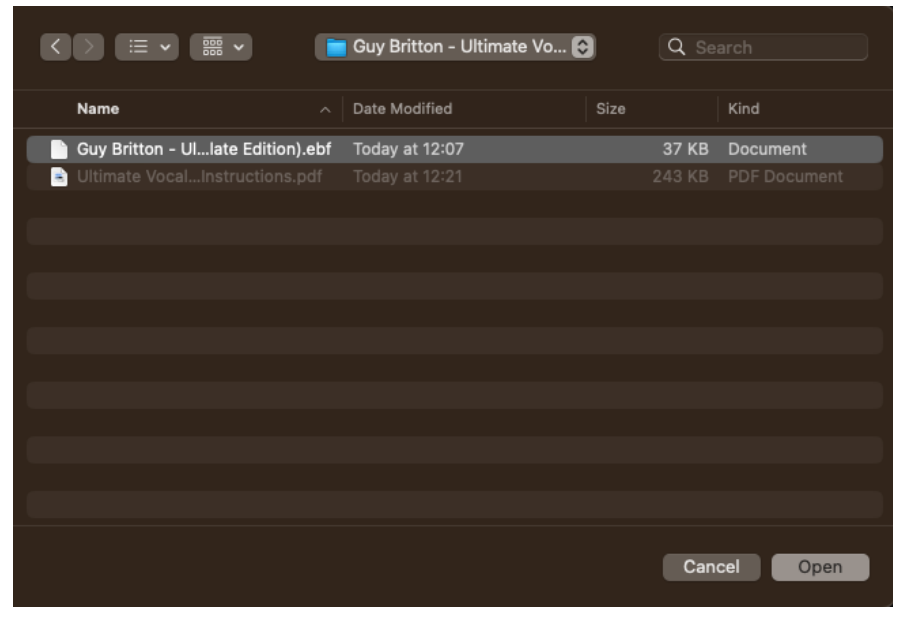

#### STEP 4 OF 4

Once you have imported the .ebf file, click on the preset name at the top of VMR and 'Guy Britton -Ultimate Vocal Chains (Slate Edition)' should now appear in the preset menu. Navigate down to this and you should now be able to load any of the presets from here.

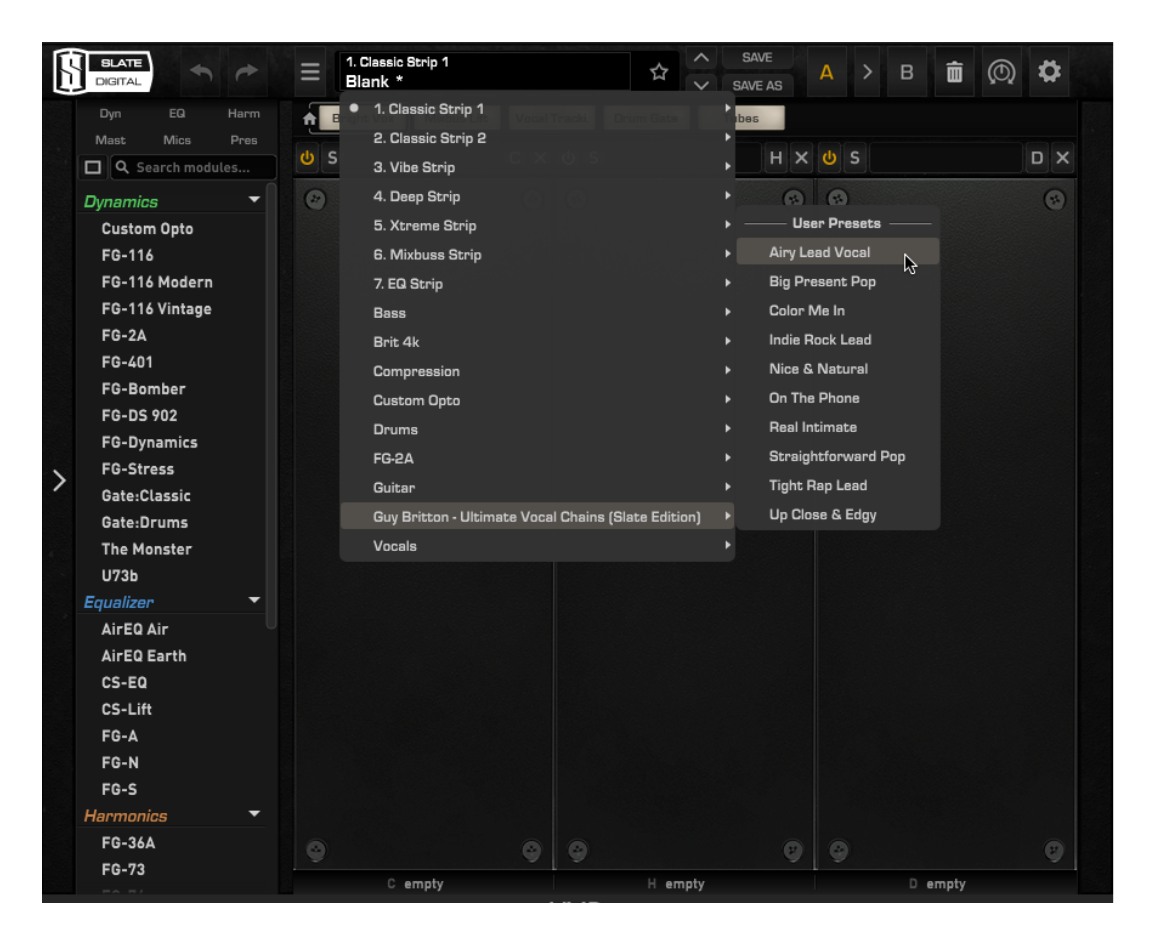

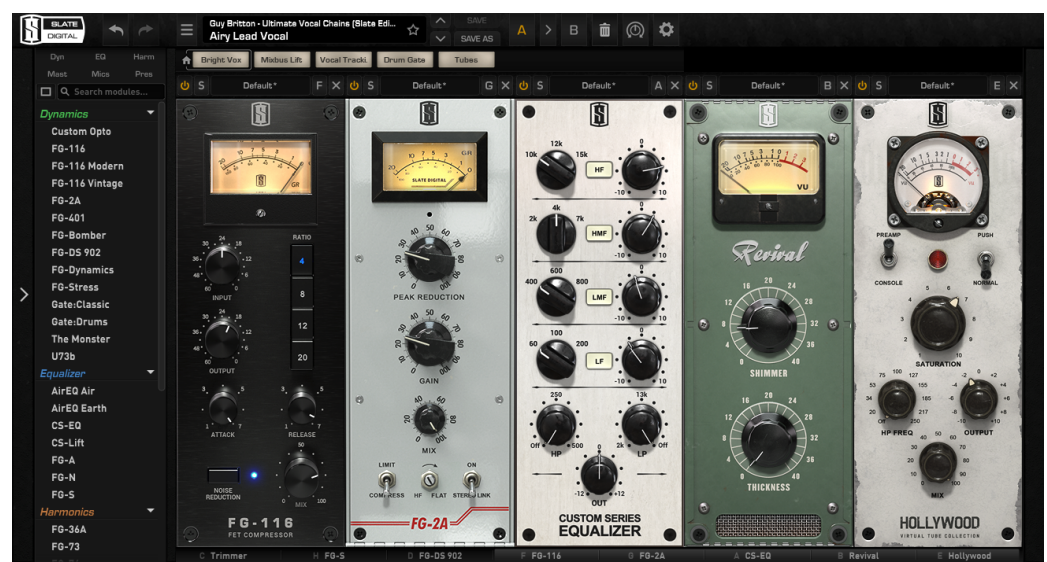

The vocal chains should now be up and running! If you have any issues or queries related to this pack, please contact me at <u>guy@guybritton.com</u> and I'll be happy to help you resolve any problems.